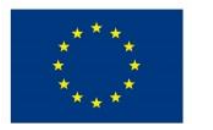

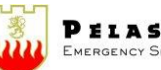

PELASTUSOPISTO ERGENCY SERVICES COLLEG

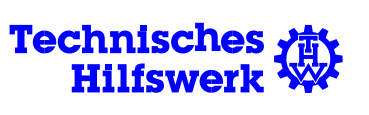

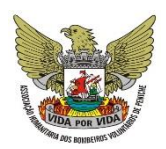

Co-financed by the **European Union** 

## Go to www.ucpm-sops.eu

You will find instructions for registration by clicking "Request access".

When access is granted, you will receive a login link by email.

Reset your password first by entering a new password in the password field (notice the password requirements).

After successful logging in, choose your respective module and start writing the SOP. Click the name of the module and the template opens.

The main purpose of these guidelines is to create a common basis on how to write Standard Operating Procedures (SOPs) for Union Civil Protection Mechanism (UCPM) Modules, Technical Assistance and Support Teams (TAST's) and other response capacities within the UCPM.

SOPs should contain all predictable procedures during the whole deployment cycle of the module, but should also introduce the user into the general and technical context of the respective module. These SOPs guidelines should be used and respected for drafting of all UCPM SOPs.

The Guidelines will provide the SOP drafters with guidance as what to write, with the understanding that some parts may be different depending on types of modules, TAST'S and other response capacities

# FILL OUT A NEW FORM

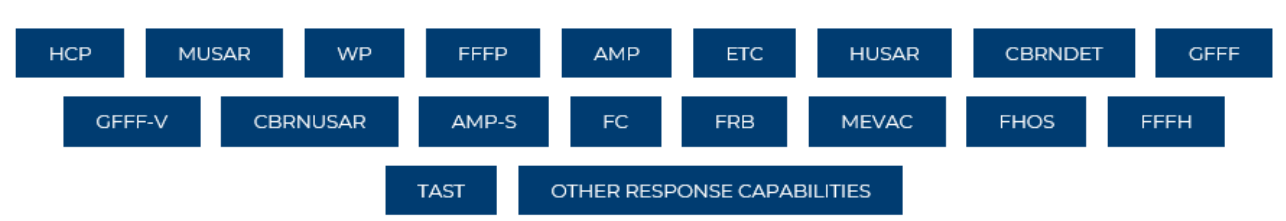

## My Forms

| Title                         | Author              | Date       | Link          |
|-------------------------------|---------------------|------------|---------------|
| Other response capabilities 1 | LauraMaria Hokkanen | 2019/03/21 | View and edit |
| Cbrndet 1                     | LauraMaria Hokkanen | 2019/03/21 | View and edit |
| Other users' forms            |                     |            |               |
| Title                         | Author              | Date       | Link          |
| Tast turku 4                  | Turku               | 2019/03/15 | View          |
| Musar tampere 4               | Eahlberg            | 2019/03/13 | View          |

Here you can also access all the forms you have created and the forms created by other registered users. Please note that once you fill in your team's / module's form, other registered users can see it as well.

### When you choose the form to fill, the template opens (here, MUSAR was chosen):

| Introduction<br>Personnel<br>Equipment<br>Training<br>Preparation<br>3 Alerting and mobilization<br>4 Arrival<br>3 Operations<br>9 Demobilization<br>0 Post mission                                                                                                    |          |
|----------------------------------------------------------------------------------------------------|----------|
| 1 Introduction                                                                                                    |          |
| 1.1 Description of the module's capacities and main task<br>Short description of team's capabilities and tasks. Reader should be able to understand the overall function and purpose of<br>team. Do not go in details, as they should be described in annexes.                                                                               | of the   |
| Suggested annexes: UCPM Fact sheet, Insarag Fact sheet, EMT fact sheet                                                                                                    |          |
| Add new annex/image                                                                                                    | Add file |
| 1.2 Team's linkage to UCPM or other international organizations<br>Describe how your module/team/other response capacity is in linkage to UCPM (registered in CECIS or registered to the<br>Voluntary Pool) or other international organisations (e.g. WHO, INSARAC) and if it's, how? If no linkage exists, it should be<br>mentioned also. | Save ch  |
| 1                                                                                                    |          |
| 1.3 Team structure<br>Describe overall structure of your team.                                                                                                    |          |
|                                                                                                    |          |

By clicking the pen

sign you can change the title of the form.

Template is filled simply by writing the required text in the boxes.

Annex files can be added by clicking "add file", after which you browse your folders in order to download it as an attachment.

On the right side you find "save changes", "print" and "download annexes". Please remember to save all changes manually by pressing "save changes" because your SOP is not automatically saved. The system reminds you to save changes by flashing the save changes text. Please note that changes cannot be saved when you are offline.

From the index in the upper left corner you find shortcuts to different chapters of the template.

You can also grant access to read your SOPs to someone who has not registered in the platform. He / she can only view the document, not edit it. You can only grant reading access to your own documents.

This is done by clicking "Grant read access" and filling the required information in the fields (name and email of the person access is granted to, username and password).

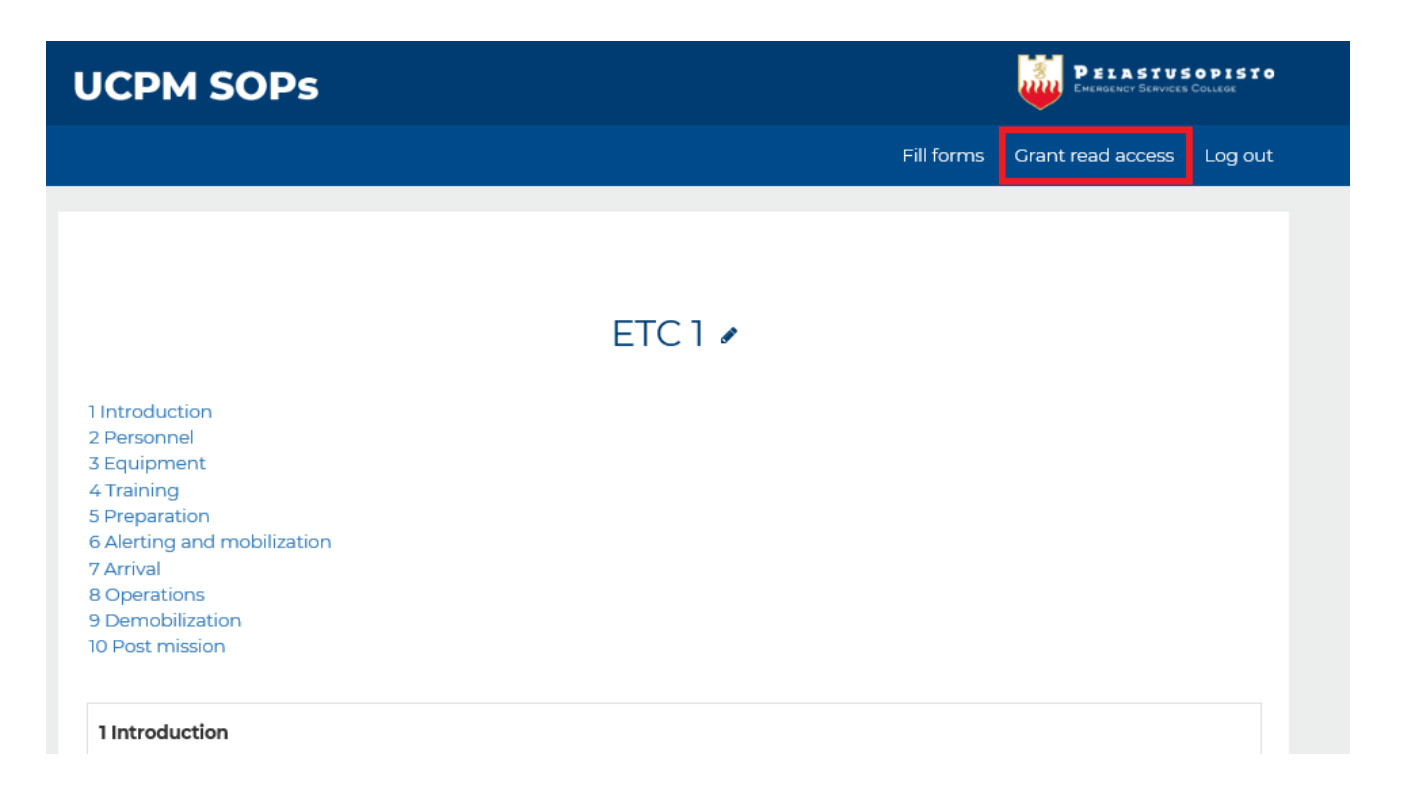

The person will receive an email with a link and credentials to view the forms.

sop <thanh.nguyen@sst.fi> to 21.3.2019 12.52 Sinä 👳

Hi UlkopuolinenTestaaja,

You have been granted read access to sop.

Please reset your password on the following address: https://sop.dev.sst.fi/wp/wp-login.php?action=rp&key={{key}}&login=UlkopuolinenTestaaja

Thank You!

Should you have any questions, please do not hesitate to contact us at <a href="mailto:cp@pelastusopisto.fi">cp@pelastusopisto.fi</a>

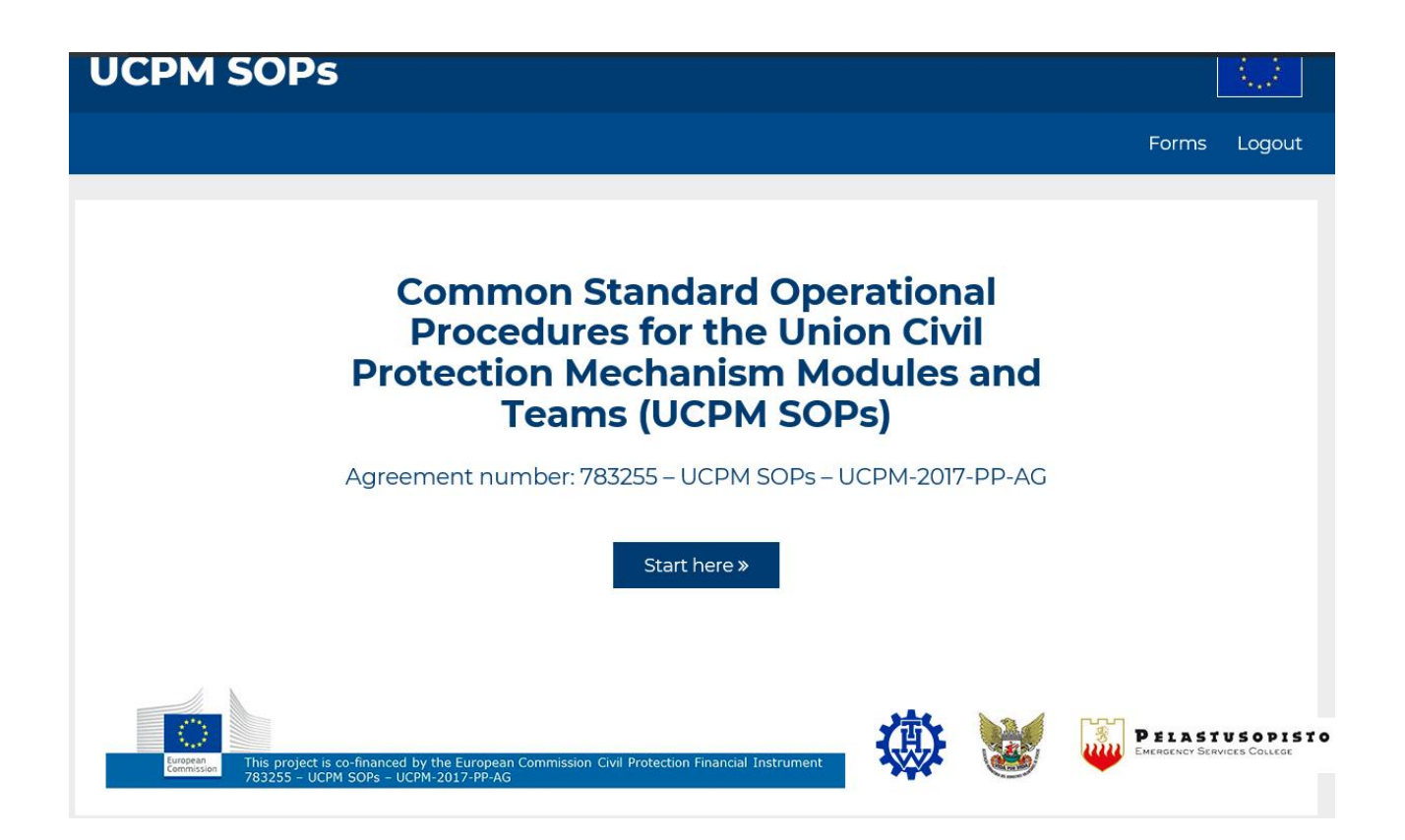

# **UCPM SOPs**

The main purpose of these guidelines is to create a common basis on how to write Standard Operating Procedures (SOPs) for Union Civil Protection Mechanism (UCPM) Modules, Technical Assistance and Support Teams (TAST's) and other response capacities within the UCPM.

SOPs should contain all predictable procedures during the whole deployment cycle of the module, but should also introduce the user into the general and technical context of the respective module. These SOPs guidelines should be used and respected for drafting of all UCPM SOPs.

The Guidelines will provide the SOP drafters with guidance as what to write, with the understanding that some parts may be different depending on types of modules, TAST'S and other response capacities

# FILL OUT A NEW FORM

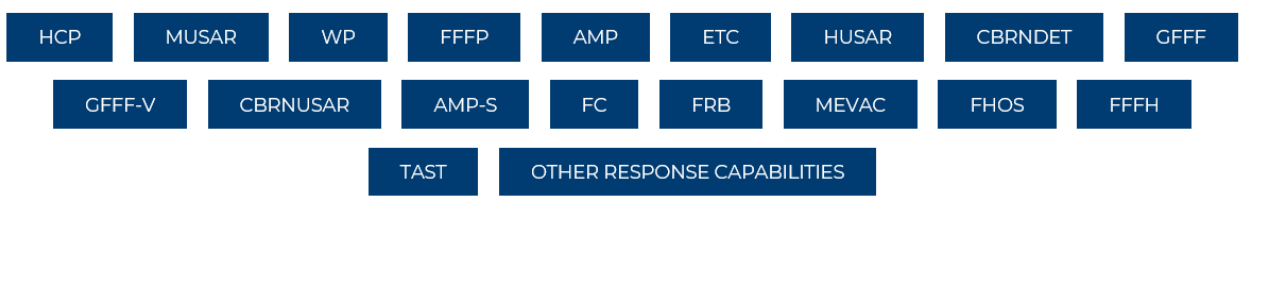

#### My Forms

| Title               | Author              | Date       | Link          |
|---------------------|---------------------|------------|---------------|
| Musar Finland 2     | LauraMaria Hokkanen | 2019/03/26 | View and edit |
| Musar MUSAR Finland | LauraMaria Hokkanen | 2019/03/26 | View and edit |
| Musar 2             | LauraMaria Hokkanen | 2019/03/26 | View and edit |

# UCPM MODULE 🖌

| 1 Introduction<br>2 Personnel<br>3 Equipment<br>4 Training<br>5 Preparation<br>6 Alerting and mobilization<br>7 Arrival<br>8 Operations<br>9 Demobilization<br>10 Post mission |                                                                                       |                                                          |                                         |                                                  |
|----------------------------------------------------------------------------------------------------|---------------------------------------------------------------------------------------|----------------------------------------------------------|-----------------------------------------|--------------------------------------------------|
|                                                                                                    |                                                                                       |                                                          | Logo                                    | -                                                |
|                                                                                                    |                                                                                       |                                                          | S                                       | elaa                                             |
|                                                                                                    |                                                                                       | ,                                                        | /ersion                                 |                                                  |
|                                                                                                    |                                                                                       |                                                          |                                         |                                                  |
| Update history                                                                                                    |                                                                                       |                                                          |                                         |                                                  |
| Version                                                                                                    | Date                                                                                  | ι                                                        | Jpdated content                         |                                                  |
|                                                                                                    |                                                                                       |                                                          |                                         | Add history                                      |
| List of abbreviations                                                                                                    |                                                                                       |                                                          |                                         |                                                  |
| Abbreviation                                                                                                    |                                                                                       |                                                          | Descriptio                              | n                                                |
|                                                                                                    |                                                                                       |                                                          |                                         | Add abbreviation                                 |
| <b>1.1 Description of the module</b><br>Short description of team's ca<br>team. Do not go in details, as<br>Paragraph v <b>B</b> I <del>S</del>                                | e's capacities<br>apabilities and<br>they should be<br><u>A</u> ~ <u>A</u> ~ <i>B</i> | and main task<br>tasks. Reader sho<br>e described in anr | uld be able to un<br>nexes.<br>註 :표 또 편 | derstand the overall function and purpose of the |
| Suggested annexes: Terms of<br>Add new annex/image                                                                                                    | f References                                                                          | and detailed tab                                         | le of necessary o                       | ualifications, education, certification etc.     |
|                                                                                                    |                                                                                       |                                                          |                                         | Add file                                         |
| Add extra files                                                                                                    |                                                                                       |                                                          |                                         |                                                  |
| Add an extra file                                                                                                    |                                                                                       |                                                          |                                         | Add file                                         |
| 3 Equipment                                                                                                    |                                                                                       |                                                          |                                         |                                                  |
| <b>3.1 Equipment overview</b><br>Overall description of team's e<br>home country and who is resp                                                                               | quipment. Do<br>oonsible for it?                                                      | o not go in details,                                     | as they should b                        | e in annex. Where the equipment is stored in     |
| Paragraph ~ B I <del>S</del>                                                                                                    | <u>a</u> ~ <u>e</u> ~ S                                                               | <b>₽ ₽ ₽ </b> ■                                          | ie ie de de                             | I.                                               |

### 3.4 Vehicles

| Overview of your team's vehicles. How many, which type etc. More detailed information, such as weights or registration nu should be in an annex. If no vehicles are needed, this should be mentioned also.                                         | mbers   |
|----------------------------------------------------------------------------------------------------|---------|
| Paragraph $\vee$ B I $\ominus$ A $\vee$ Z $\vee$ S = = = = $\exists$ $\exists$ $\exists$ $\exists$ $\exists$ $\exists$ $I_{\star}$                                                                                                    |         |
|                                                                                                    |         |
| Suggested annexes: Vehicle list                                                                                                    |         |
| Add new annex/image                                                                                                    | dd file |
| <b>3.5 Hazardous materials</b><br>Describe any hazardous materials or items your team might possess during the mission. Do not go in details, since they sh<br>be in an annex. If no hazardous materials are present, it should be mentioned also. | ould    |
| Paragraph $\vee$ B I $\ominus$ A $\vee$ Z $\vee$ S = = = = = := := := I_{\star}                                                                                                    |         |
| 3.6 Customs preparations<br>Describe your team's customs preparations before operations.                                                                                                    |         |
| Paragraph ∨ B I <del>S</del> A ∨ Z ∨ S E E E E E E E E I.                                                                                                    |         |
| Annexes could be: Equipment list, list of pharmaceuticals, export permission.<br>Add new annex/image                                                                                                    |         |
| ٩                                                                                                    | dd file |
| Add extra files                                                                                                    |         |
| Add an ovtra file                                                                                                    |         |

| 4 manning                                                                                                    |                                                                                                    |                                      |                                      |                 |                     |               |               |                                                                                                    |                   |                |                      |                      |                    |               |                     |                                                                          |
|----------------------------------------------------------------------------------------------------|----------------------------------------------------------------------------------------------------|--------------------------------------|--------------------------------------|-----------------|---------------------|---------------|---------------|----------------------------------------------------------------------------------------------------|-------------------|----------------|----------------------|----------------------|--------------------|---------------|---------------------|--------------------------------------------------------------------------|
| -                                                                                                    |                                                                                                    |                                      |                                      |                 |                     |               |               |                                                                                                    |                   |                |                      |                      |                    |               |                     |                                                                          |
| 4.1 Team trai                                                                                                 | nings                                                                                                    | and                                  | exe                                  | rcise           | s                   |               |               |                                                                                                    |                   |                |                      |                      |                    |               |                     |                                                                          |
| What are the<br>another sche                                                                                  | regu<br>duled                                                                                                    | ar tra<br>inte                       | ainin<br>rval?                       | gs ar           | nd e                | xer           | cises         | for y                                                                                                    | /our              | tear           | m? V                 | Whic                 | h tra              | ainir         | ngs a               | and/or exercises you plan to attend annually or in                       |
| Paragraph                                                                                                    | ~ E                                                                                                    | I                                    | s                                    | A               |                     | ~             | 8             | Ξ                                                                                                    | Ξ                 | Ξ              | ≡                    | 1=                   | :=                 | ē             | νΞ                  | T                                                                        |
|                                                                                                    |                                                                                                    | -                                    | -                                    | -               |                     |               | Ŭ             | -                                                                                                    | -                 | -              | _                    |                      |                    | -             | _                   |                                                                          |
|                                                                                                    |                                                                                                    |                                      |                                      |                 |                     |               |               |                                                                                                    |                   |                |                      |                      |                    |               |                     |                                                                          |
|                                                                                                    |                                                                                                    |                                      |                                      |                 |                     |               |               |                                                                                                    |                   |                |                      |                      |                    |               |                     |                                                                          |
|                                                                                                    |                                                                                                    |                                      |                                      |                 |                     |               |               |                                                                                                    |                   |                |                      |                      |                    |               |                     |                                                                          |
|                                                                                                    |                                                                                                    |                                      |                                      |                 |                     |               |               |                                                                                                    |                   |                |                      |                      |                    |               |                     |                                                                          |
| .2 Personne                                                                                                   | el self                                                                                                    | -leari                               | ning                                 |                 | ,                   |               |               |                                                                                                    |                   |                |                      |                      |                    |               | 1                   |                                                                          |
| ist your oblig                                                                                                | gatory                                                                                                    | / seit-                              | learr                                | hing            | (e.g                | . E-I         | earn          | ing c                                                                                                    | cours             | ses I          | like (               | JND                  | 55 E               | SAI           | -E)                 | _                                                                        |
| Paragraph                                                                                                    | ~   E                                                                                                    |                                      | ÷                                    | <u>A</u>        | × 🔺                 | Ň             | 8             | ₽                                                                                                    | Ξ                 | ≡              | ≣                    | Ξ                    | Ξ                  | Ē             | ž                   | <u>I</u> *                                                               |
|                                                                                                    |                                                                                                    |                                      |                                      |                 |                     |               |               |                                                                                                    |                   |                |                      |                      |                    |               |                     |                                                                          |
|                                                                                                    |                                                                                                    |                                      |                                      |                 |                     |               |               |                                                                                                    |                   |                |                      |                      |                    |               |                     |                                                                          |
|                                                                                                    |                                                                                                    |                                      |                                      |                 |                     |               |               |                                                                                                    |                   |                |                      |                      |                    |               |                     |                                                                          |
|                                                                                                    |                                                                                                    |                                      |                                      |                 |                     |               |               |                                                                                                    |                   |                |                      |                      |                    |               |                     |                                                                          |
|                                                                                                    |                                                                                                    |                                      |                                      |                 |                     |               |               |                                                                                                    |                   |                |                      |                      |                    |               |                     |                                                                          |
|                                                                                                    |                                                                                                    |                                      |                                      |                 |                     |               |               |                                                                                                    |                   |                |                      |                      |                    |               |                     |                                                                          |
|                                                                                                    |                                                                                                    |                                      |                                      |                 |                     |               |               |                                                                                                    |                   |                |                      |                      |                    |               |                     |                                                                          |
| A dal autors fill                                                                                             |                                                                                                    |                                      |                                      |                 |                     |               |               |                                                                                                    |                   |                |                      |                      |                    |               |                     |                                                                          |
| Add extra file                                                                                                | es                                                                                                    |                                      |                                      |                 |                     |               |               |                                                                                                    |                   |                |                      |                      |                    |               |                     |                                                                          |
| Add extra file<br>Add an e                                                                                    | <b>es</b><br>extra f                                                                                                    | ïle                                  |                                      |                 |                     |               |               |                                                                                                    |                   |                |                      |                      |                    |               |                     |                                                                          |
| <b>Add extra fil</b> e<br>Add an e                                                                            | <b>es</b><br>extra f                                                                                                    | ïle                                  |                                      |                 |                     |               |               |                                                                                                    |                   |                |                      |                      |                    |               |                     | Ado                                                                      |
| Add extra file<br>Add an e                                                                                    | <b>es</b><br>extra f                                                                                                    | ïle                                  |                                      |                 |                     |               |               |                                                                                                    |                   |                |                      |                      |                    |               |                     | Add                                                                      |
| Add extra file<br>Add an e<br>5 Preparation                                                                   | es<br>extra f<br>n                                                                                                    | ile                                  |                                      |                 |                     |               |               |                                                                                                    |                   |                |                      |                      |                    |               |                     | Ado                                                                      |
| Add extra file<br>Add an e<br>5 Preparation                                                                   | es<br>extra f<br>n                                                                                                    | ile                                  |                                      |                 |                     |               |               |                                                                                                    |                   |                |                      |                      |                    |               |                     | Ado                                                                      |
| Add extra file<br>Add an e<br>5 Preparation<br>5.1 Administr                                                  | es<br>extra f<br>n<br>rative                                                                                                    | īle<br><b>issu</b>                   | 25                                   |                 |                     |               |               |                                                                                                    |                   |                |                      |                      |                    |               |                     | Ado                                                                      |
| Add extra file<br>Add an e<br>5 Preparation<br>5.1 Administr<br>Please provid                                 | es<br>extra f<br>n<br>rative                                                                                                    | ile<br>issue<br>r adr                | es<br>ninis                          | trativ          | ve ir<br>mic        | nfor          | mati          | ion c                                                                                                    | once              | ernir          | ng vi                | isa, p               | passp              | port          | ; insu              | Add<br>urance and other documentation. What is provider?                 |
| Add extra file<br>Add an e<br>5 Preparation<br>5.1 Administr<br>Please provid<br>by national fo               | es<br>extra f<br>n<br>rative<br>le you<br>ccal po                                                                                                    | ile<br>issud<br>r adr                | es<br>ninis<br>ind v                 | utrativ<br>vhat | ve ir<br>mig        | nfor<br>Jht l | mati<br>be th | ion c                                                                                                    | once              | ernir          | ng vi                | isa, p<br>of a t     | passi<br>earr      | port          | ; insu<br>embo      | Add<br>urance and other documentation. What is provid<br>er?             |
| Add extra file<br>Add an e<br>5 Preparation<br>5.1 Administr<br>Please provid<br>by national for<br>Paragraph | es<br>extra f<br>n<br>ative<br>le you<br>ocal pr<br>v E                                                                                                    | ile<br>issud<br>radr<br>pinta<br>J   | es<br>ninis<br>nd v<br><del>S</del>  | utrativ<br>vhat | ve ir<br>mig<br>~ 🖉 | nfor<br>ht l  | mati<br>be th | ion concerner res                                                                                                    | once<br>spor      | ernir<br>nsibi | ng vi<br>ility c     | isa, p<br>ofat       | passi<br>eam<br>i= | port<br>i me  | ; insu<br>embo      | Add<br>urance and other documentation. What is provid<br>er?             |
| Add extra file<br>Add an e<br>5 Preparation<br>5.1 Administr<br>Please provid<br>by national fo<br>Paragraph  | es<br>extra f<br>n<br>rative<br>le you<br>scal pr<br>cal pr<br>ca | ile<br>issuo<br>radr<br>pinta<br>J   | es<br>ninis<br>ind v<br><del>S</del> | trativ<br>vhat  | ve ir<br>mig<br>~ 🖉 | nfor<br>ght l | mati<br>be th | ion concernent en la concernent en la co | once<br>spor<br>= | ernir<br>nsibi | ng vi<br>ility c     | isa, p<br>ofat<br>ÌΞ | pass∳<br>eam<br>i≣ | port<br>me    | ; insu<br>emb       | Add<br>urance and other documentation. What is provid<br>er?<br><i>I</i> |
| Add extra file<br>Add an e<br>5 Preparation<br>5.1 Administr<br>Please provid<br>by national fo<br>Paragraph  | es<br>extra f<br>n<br>rative<br>le you<br>ccal pr<br>v E                                                                                                    | ile<br>issua<br>r adr<br>pint a<br>J | es<br>ninis<br>nd v<br><del>S</del>  | trativ<br>vhat  | ve ir<br>mig<br>~ 🖉 | nfor<br>httl  | mati<br>be th | ion contraction contractico contractico contractico contractico contractico contractico co | once<br>spor      | ernir<br>nsibi | ng vi<br>ility c     | isa, p<br>ofat<br>}≘ | oass∳<br>eam<br>i≘ | oortt<br>i me | ; insu<br>emb       | Add<br>urance and other documentation. What is provid<br>er?<br><i>I</i> |
| Add extra file<br>Add an e<br>5 Preparation<br>5.1 Administr<br>Please provid<br>by national fo<br>Paragraph  | es<br>extra f<br>n<br>rative<br>le you<br>ccal pr<br>v E                                                                                                    | ile<br>issuu<br>r adr<br>pint a      | es<br>ninis<br>Ind v<br><del>S</del> | trativ<br>vhat  | ve ir<br>mig<br>~ 🖉 | nfor<br>ght l | mati<br>be th | ion c<br>ne res                                                                                                    | once<br>spor      | ernir<br>nsibi | ng vi<br>ility c     | isa, p<br>ofat<br>}∃ | pass⊧<br>eam<br>i≣ | oort<br>me    | ; insu<br>embo<br>ਵ | Add<br>urance and other documentation. What is provider?<br><i>I</i>     |
| Add extra file<br>Add an e<br>5 Preparation<br>5.1 Administr<br>Please provid<br>by national fo<br>Paragraph  | es<br>extra f<br>n<br>rative<br>le you<br>ccal pr<br>v E                                                                                                    | ile<br>issue<br>r adr<br>pint a      | es<br>ninis<br>nd v<br><del>S</del>  | trativ<br>vhat  | ve ir<br>mig<br>~ 🖉 | nfor<br>httl  | mati<br>be th | ion c<br>ne res                                                                                                    | once<br>spor      | ernir<br>hsibi | ng vi<br>lity c<br>≣ | isa, p<br>ofat       | oass⊧<br>eam<br>i≘ | oort<br>i me  | ; insu<br>embo      | Add<br>urance and other documentation. What is provider?                 |
| Add extra file<br>Add an e<br>5 Preparation<br>5.1 Administr<br>Please provid<br>by national fo<br>Paragraph  | es<br>extra f<br>n<br>rative<br>le you<br>ccal pr<br>ccal pr<br>v   E                                                                                                    | ile<br>issuu<br>radn<br>pinta<br>J   | es<br>ninis<br>nd v<br><del>S</del>  | trativ<br>vhat  | ve ir<br>mig<br>~ 🖉 | nfor<br>Jht I | mati<br>be th | ion c<br>ne res                                                                                                    | once<br>spor      | ernir<br>hsibi | ng vi<br>lity c<br>≣ | isa, p<br>ofat       | oassµ<br>eam<br>i≘ | oort<br>me    | ;, insu<br>emb      | Add<br>urance and other documentation. What is provider?<br>I.           |

| Suggested annexes: Personal preparation checklist, Code of conduct, Table for preparation responsibilities        |          |  |  |  |  |  |  |  |  |  |  |  |  |
|----------------------------------------------------------------------------------------------------|----------|--|--|--|--|--|--|--|--|--|--|--|--|
| Add new annex/image                                                                                               |          |  |  |  |  |  |  |  |  |  |  |  |  |
|                                                                                                    | Add file |  |  |  |  |  |  |  |  |  |  |  |  |
| 5.2 Personal equipment and preparedness                                                                           |          |  |  |  |  |  |  |  |  |  |  |  |  |
| What items is team members expected to provide themselves (and recommended grab bag contents)?                    |          |  |  |  |  |  |  |  |  |  |  |  |  |
| Paranraph $\vee$ <b>B</b> $I \oplus A \vee I \vee I$ $\equiv \equiv \equiv \equiv \exists := := := := :$          |          |  |  |  |  |  |  |  |  |  |  |  |  |
|                                                                                                    |          |  |  |  |  |  |  |  |  |  |  |  |  |
|                                                                                                    |          |  |  |  |  |  |  |  |  |  |  |  |  |
|                                                                                                    |          |  |  |  |  |  |  |  |  |  |  |  |  |
|                                                                                                    |          |  |  |  |  |  |  |  |  |  |  |  |  |
|                                                                                                    |          |  |  |  |  |  |  |  |  |  |  |  |  |
| Suggested annexes: Grab bag checklist, individual preparation checklist                                           |          |  |  |  |  |  |  |  |  |  |  |  |  |
| Suggested annexes: Grab bag checklist, individual preparation checklist                                           |          |  |  |  |  |  |  |  |  |  |  |  |  |
| Add new annex/image                                                                                               |          |  |  |  |  |  |  |  |  |  |  |  |  |
| ·                                                                                                    | Add file |  |  |  |  |  |  |  |  |  |  |  |  |
| 5.3 Medical preparedness                                                                                          |          |  |  |  |  |  |  |  |  |  |  |  |  |
| Describe your health monitoring and medical preparation arrangements. How physical and mental health of team memb | oers is  |  |  |  |  |  |  |  |  |  |  |  |  |
| ensured and checked before mission (excluding vaccinations)?                                                      |          |  |  |  |  |  |  |  |  |  |  |  |  |
| $\begin{array}{c c c c c c c c c c c c c c c c c c c $                                                            |          |  |  |  |  |  |  |  |  |  |  |  |  |
|                                                                                                    |          |  |  |  |  |  |  |  |  |  |  |  |  |
|                                                                                                    |          |  |  |  |  |  |  |  |  |  |  |  |  |
|                                                                                                    |          |  |  |  |  |  |  |  |  |  |  |  |  |
|                                                                                                    |          |  |  |  |  |  |  |  |  |  |  |  |  |
|                                                                                                    |          |  |  |  |  |  |  |  |  |  |  |  |  |
| Mandatory vaccinations                                                                                            |          |  |  |  |  |  |  |  |  |  |  |  |  |
| Mandatory vaccinations                                                                                            |          |  |  |  |  |  |  |  |  |  |  |  |  |
|                                                                                                    |          |  |  |  |  |  |  |  |  |  |  |  |  |
|                                                                                                    | JU ROW   |  |  |  |  |  |  |  |  |  |  |  |  |
| 5.4 Vaccinations                                                                                                  |          |  |  |  |  |  |  |  |  |  |  |  |  |
| Who, where and when will provide vaccination for team members? Which vaccination is seen as mandatory and who is  |          |  |  |  |  |  |  |  |  |  |  |  |  |
| responsible for providing them?                                                                                   |          |  |  |  |  |  |  |  |  |  |  |  |  |
| Paragraph $\vee$ B I S A $\vee$ 2 $\vee$ 2 E E E E E E I I.                                                       |          |  |  |  |  |  |  |  |  |  |  |  |  |
|                                                                                                    |          |  |  |  |  |  |  |  |  |  |  |  |  |
|                                                                                                    |          |  |  |  |  |  |  |  |  |  |  |  |  |
|                                                                                                    |          |  |  |  |  |  |  |  |  |  |  |  |  |
|                                                                                                    |          |  |  |  |  |  |  |  |  |  |  |  |  |
|                                                                                                    |          |  |  |  |  |  |  |  |  |  |  |  |  |

| Add extra files                     |                      |                   |          |            |       |        |        |         |       |       |       |       |                                                       |
|-------------------------------------|----------------------|-------------------|----------|------------|-------|--------|--------|---------|-------|-------|-------|-------|-------------------------------------------------------|
| Add an extr                         | ra file              |                   |          |            |       |        |        |         |       |       |       |       |                                                       |
|                                     |                      |                   |          |            |       |        |        |         |       |       |       |       | Add file                                              |
|                                     |                      |                   |          |            |       |        |        |         |       |       |       |       |                                                       |
| 6 Alerting and r                    | mobiliz              | ation             | 1        |            |       |        |        |         |       |       |       |       |                                                       |
| 6.1 Procedures                      | for requ             | lest              | ofint    | ernati     | onal  | assis  | stanc  | e       |       |       |       |       |                                                       |
| Describe how th<br>information is p | ne reque<br>referrec | əst fo<br>I       | r Inte   | rnatio     | nal A | ssista | ance   | is coo  | rdina | ted \ | withi | in ya | our organization. A flowchart or other visual form of |
| Paragraph v                         | B I                  | ÷                 | <u> </u> | <u>*</u> ~ | 8     | ₽      | Ξ      | ∃ ≣     | ìΞ    | i≡    | ₫     | ≥     | I.                                                    |
|                                     |                      |                   |          |            |       |        |        |         |       |       |       |       |                                                       |
|                                     |                      |                   |          |            |       |        |        |         |       |       |       |       |                                                       |
|                                     |                      |                   |          |            |       |        |        |         |       |       |       |       |                                                       |
|                                     | d                    |                   |          |            |       |        |        |         |       |       |       |       |                                                       |
| Describe alerting                   | g and n              | nobili<br>ibiliti | ization  | n proc     | edur  | e of y | /our t | team, i | inclu | ding  | key   | func  | ctions (HQ, team leader, liaison officer, medical     |
| Paragraph v                         | B I                  | e<br>S            | A ~      | <i>▶</i> ~ | s     | E      | Ξ      | = ≡     | 1=    | :=    | æ     | ا     | <b>7</b> .                                            |
| i didgraphi                         | 0 1                  | 5                 | -        | -          | 0     | -      | -      |         |       | •-    | -     | -     |                                                       |
|                                     |                      |                   |          |            |       |        |        |         |       |       |       |       |                                                       |
|                                     |                      |                   |          |            |       |        |        |         |       |       |       |       |                                                       |
|                                     |                      |                   |          |            |       |        |        |         |       |       |       |       |                                                       |
| Add extra files                     |                      |                   |          |            |       |        |        |         |       |       |       |       |                                                       |
| Add an extr                         | ra file              |                   |          |            |       |        |        |         |       |       |       |       |                                                       |
|                                     |                      |                   |          |            |       |        |        |         |       |       |       |       | Add file                                              |
|                                     |                      |                   |          |            |       |        |        |         |       |       |       |       |                                                       |

| 7 Arrival                                                                                                    |  |  |  |  |  |  |  |  |  |  |  |  |
|----------------------------------------------------------------------------------------------------|--|--|--|--|--|--|--|--|--|--|--|--|
| 7.1 Key coordination stakeholders<br>Who are the key stakeholders in coordination? Who do you anticipate to be your team's main counterparts and co-operation<br>partners in the affected country? If there are no pre-determined counterparts, that should be mentioned also.                                                                                                    |  |  |  |  |  |  |  |  |  |  |  |  |
| Paragraph $\vee$ B $I \hookrightarrow A \vee I \vee I$ $\equiv \Xi \equiv \Xi \equiv I = I = T$                                                                                                    |  |  |  |  |  |  |  |  |  |  |  |  |
|                                                                                                    |  |  |  |  |  |  |  |  |  |  |  |  |
| Suggested annexes: Template for key stakeholder contact details                                                                                                    |  |  |  |  |  |  |  |  |  |  |  |  |
| Add new annex/image                                                                                                    |  |  |  |  |  |  |  |  |  |  |  |  |
|                                                                                                    |  |  |  |  |  |  |  |  |  |  |  |  |
| 7.2 Main tasks and responsibilities<br>What are the tasks for your module/team/other response capacity: who is responsible for what in arrival phase?                                                                                                    |  |  |  |  |  |  |  |  |  |  |  |  |
| Paragraph $\vee$ B I S A $\vee$ Z $\vee$ S E E E E E E I I.                                                                                                    |  |  |  |  |  |  |  |  |  |  |  |  |
|                                                                                                    |  |  |  |  |  |  |  |  |  |  |  |  |
| Add a person Add Row                                                                                                    |  |  |  |  |  |  |  |  |  |  |  |  |
| 7.3 Reception and departure centre (RDC)                                                                                                    |  |  |  |  |  |  |  |  |  |  |  |  |
| 7.3.1 Registration at RDC         What is your team's standard procedure when registering to RDC? For example: What documents are prepared and by who and what is the most valuable information for your team to receive from the RDC?         Paragraph       ×       B       I       S       A       ✓       Ø       E       E       E       E       I       I       S       A       ✓       Ø       E       E       E       E       I       I <t< td=""></t<> |  |  |  |  |  |  |  |  |  |  |  |  |
|                                                                                                    |  |  |  |  |  |  |  |  |  |  |  |  |

| 7.3.2 Establishing an RDC<br>If you are prepared to establish an RDC, what is the procedure? Who will staff it, what equipment is ready for it, what are the key<br>tasks for RDC personnel, how do you plan to communicate with them etc. NOTE: If the team is not prepared to establish an RDC,<br>this should be mentioned also. |           |              |            |            |         |       |      |      |      |   |    |   |   |            |
|----------------------------------------------------------------------------------------------------|-----------|--------------|------------|------------|---------|-------|------|------|------|---|----|---|---|------------|
| Paragraph ~                                                                                                    | B I       | ÷            | <u>A</u> ~ | <u>*</u> ~ | S       | ₽     | Ξ    | ∃    | ≣    | Ξ | Ξ  | ₫ | 垣 | <u>I</u> × |
|                                                                                                    |           |              |            |            |         |       |      |      |      |   |    |   |   |            |
| <b>7.4 Logistic preparations</b><br>What are your logistic preparations and what are the key issues regarding logistics that need to be addressed at the arrival<br>phase?                                                                                                    |           |              |            |            |         |       |      |      |      |   |    |   |   |            |
| Paragraph V                                                                                                    | B I       | <del>S</del> | <u>A</u> ~ | <u>~</u> ~ | S       | Ŧ     | Ξ    | ≡    | ≣    | Ξ | i≡ | ₫ | Ē | I.         |
|                                                                                                    |           |              |            |            |         |       |      |      |      |   |    |   |   |            |
| Suggested anr                                                                                                    | nexes: Cl | heck         | list fo    | r logi     | stic is | ssues | s on | arri | ival |   |    |   |   |            |
| Add new a                                                                                                    | nnex/im   | age          |            |            |         |       |      |      |      |   |    |   |   | Add file   |
| Add extra files                                                                                                    |           |              |            |            |         |       |      |      |      |   |    |   |   |            |
| Add an ext                                                                                                    | tra file  |              |            |            |         |       |      |      |      |   |    |   |   | Add file   |

| 8 Operations                                                                                                    |  |  |  |  |  |  |  |  |  |  |  |  |  |
|----------------------------------------------------------------------------------------------------|--|--|--|--|--|--|--|--|--|--|--|--|--|
| 8.1 Team coordination<br>What are your procedures for coordination? Who do you expect to be your key counterparts in co-ordination during operational<br>phase? How is your team prepared to communicate internally during operational phase? Do you expect to have team briefings?<br>Who decides when they are held and is there a fixed agenda? |  |  |  |  |  |  |  |  |  |  |  |  |  |
| Paragraph $\vee$ B $I \hookrightarrow A \vee \mathbb{Z} \vee S$ = = = = $\exists ::: ::: ::: ::: ::: ::: ::: ::: ::: $                                                                                                    |  |  |  |  |  |  |  |  |  |  |  |  |  |
|                                                                                                    |  |  |  |  |  |  |  |  |  |  |  |  |  |
| Suggested annexes: Team briefing agenda, Coordination overview                                                                                                    |  |  |  |  |  |  |  |  |  |  |  |  |  |
| Add new annex/image                                                                                                    |  |  |  |  |  |  |  |  |  |  |  |  |  |
| Add file                                                                                                    |  |  |  |  |  |  |  |  |  |  |  |  |  |
| 8.2 Assessments<br>What is the procedure for assessments? Who will attend, with what equipment and what are preparations that should be made<br>before an assessment? Assessment for base of operations should be addressed in details (minimum requirements, what to look<br>for etc.), if applicable for your team.                              |  |  |  |  |  |  |  |  |  |  |  |  |  |
| Paragraph $\vee$ B $I \Leftrightarrow \underline{A} \vee \underline{\mathscr{E}} \vee \mathscr{S} \equiv \Xi \equiv \Xi$ $\exists \Xi : \Xi : \Xi : \Xi : \underline{I}_{\star}$                                                                                                    |  |  |  |  |  |  |  |  |  |  |  |  |  |
|                                                                                                    |  |  |  |  |  |  |  |  |  |  |  |  |  |
| Suggested annexes: Assessment checklist                                                                                                    |  |  |  |  |  |  |  |  |  |  |  |  |  |
| Add new annex/image                                                                                                    |  |  |  |  |  |  |  |  |  |  |  |  |  |
| Add file                                                                                                    |  |  |  |  |  |  |  |  |  |  |  |  |  |

| <ul> <li>8.3 Setting up and running the module</li> <li>Goal should be that the reader has very good overall understanding, what your team's operations are in practical level. Issues to be addressed could be or you can add new ones: <ul> <li>Short description of the set-up and running your team</li> <li>List and description of key tasks / activities your team will take part in</li> <li>Including main reporting responsibilities of each team member (e.g. Team leader will contact HQ daily, create plan of action etc.)</li> <li>Explain your team's shifting system (if applicable) – use chart if possible</li> <li>Explain your team's information management procedures: How information is gathered, where and how it is stored and who will analyse it.</li> <li>Explain how your team will create and update logbook.</li> <li>Explain your team's tracking system for personnel working in the field</li> <li>Describe how your equipment is stored during the mission and who is responsible of it.</li> </ul> </li> </ul> |             |        |             |                     |          |            |          |     |        |      |      |      |      |      |      |      |       |     |      |                                                              |
|----------------------------------------------------------------------------------------------------|-------------|--------|-------------|---------------------|----------|------------|----------|-----|--------|------|------|------|------|------|------|------|-------|-----|------|--------------------------------------------------------------|
| Paragraph                                                                                                    | ~           | в      | I           | <del>S</del>        | A        | <u>\</u> ~ | <u>*</u> | ~   | 8      | ≣    | Ξ    | F    | ⊒    | ≣    | 11   | Ξ    | ≣     | ₫   | Ē    | I.                                                           |
| Suggested an<br>Add new                                                                                                    | nne<br>7 an | exes:  | : <b>Lo</b> | o <b>gbo</b><br>age | pol      | k te       | mpl      | ate | e, Pla | an o | of A | Acti | ion  | ten  | npl  | late | e, Si | tua | tior | n report template, meeting preparation checklist<br>Add file |
| 8.4 Logistics                                                                                                    |             |        |             |                     |          |            |          |     |        |      |      |      |      |      |      |      |       |     |      |                                                              |
| Describe your                                                                                                    | r tea       | am's   | loç         | gisti               | cal      | l pri      | ncip     | les | in o   | pera | atio | ona  | al p | hase | e. C | Do r | not   | go  | in d | etails, since details should be Logistic plan (annex).       |
| Paragraph ·                                                                                                    | ~           | В      | Ι           | ę                   | <u>_</u> | 7~         | 2        | ~   | S      | E    | =    | =    | =    | ≡    | 1.0  | =    | :=    | Ē   | Ĩ    | I.                                                           |
| Suggested ar                                                                                                    | nne         | ex: Lo | ogi         | stic                | pl       | an         |          |     |        |      |      |      |      |      |      |      |       |     |      |                                                              |
| Add new                                                                                                    | /an         | inex/  | 'im         | age                 |          |            |          |     |        |      |      |      |      |      |      |      |       |     |      |                                                              |
|                                                                                                    |             |        |             |                     |          |            |          |     |        |      |      |      |      |      |      |      |       |     |      | Add file                                                     |

| 8.5 Base of Ope                                                                                 |                                                   |                                                           |                                        |                                    |                                       |                                  |                             |                |                       |                |                    |               |                                                                              |
|-------------------------------------------------------------------------------------------------|---------------------------------------------------|-----------------------------------------------------------|----------------------------------------|------------------------------------|---------------------------------------|----------------------------------|-----------------------------|----------------|-----------------------|----------------|--------------------|---------------|------------------------------------------------------------------------------|
|                                                                                                 | erations                                          | 5                                                         | -                                      |                                    |                                       |                                  |                             |                |                       | -              |                    |               |                                                                              |
| Describe the m<br>consumption e                                                                 | ain func<br>tc. Infori                            | tions:<br>matio                                           | s of yo<br>on abe                      | our bas<br>out re                  | se of a<br>spons                      | opera<br>sibiliti                | tions.<br>es of r           | A tab<br>unnir | le is p<br>na th      | orete<br>e ba: | rrec<br>se o       | tiwit<br>ao 1 | th some details about expected fuel/water<br>erations can be addressed here. |
| Domaranh V                                                                                      |                                                   | -                                                         | Δ                                      | <b>A</b> U                         | 0                                     | =                                |                             | =              | :=                    | :=             | 7                  | .=            | T                                                                            |
| Palagraph *                                                                                     | D 1                                               | 5                                                         | <u> </u>                               | <u> </u>                           | 0                                     | -                                |                             | =              | 1                     | :=             | -                  | -             | ±×                                                                           |
|                                                                                                 |                                                   |                                                           |                                        |                                    |                                       |                                  |                             |                |                       |                |                    |               |                                                                              |
|                                                                                                 |                                                   |                                                           |                                        |                                    |                                       |                                  |                             |                |                       |                |                    |               |                                                                              |
|                                                                                                 |                                                   |                                                           |                                        |                                    |                                       |                                  |                             |                |                       |                |                    |               |                                                                              |
|                                                                                                 |                                                   |                                                           |                                        |                                    |                                       |                                  |                             |                |                       |                |                    |               |                                                                              |
| Suggested ann                                                                                   | nex: Ger                                          | neric                                                     | BoO                                    | ayout                              | t                                     |                                  |                             |                |                       |                |                    |               |                                                                              |
| Add new a                                                                                       | nnex/in                                           | nage                                                      |                                        |                                    |                                       |                                  |                             |                |                       |                |                    |               |                                                                              |
|                                                                                                 |                                                   |                                                           |                                        |                                    |                                       |                                  |                             |                |                       |                |                    |               | Add file                                                                     |
| P 6 Cafoty P Co                                                                                 | ourity/                                           |                                                           |                                        |                                    |                                       |                                  |                             |                |                       |                |                    |               |                                                                              |
| Describe your te                                                                                | eam's si                                          | afety                                                     | & sec                                  | urity p                            | rincip                                | oles. D                          | )o not                      | go ir          | deta                  | ails, s        | ince               | e de          | tails should be Safety & security plan.                                      |
| Paragraph V                                                                                     | ΒI                                                | <del>5</del>                                              | A ~                                    | <i>•</i> •                         | 8                                     | Ŧ                                | = =                         | =              | 1=                    | :=             | ē                  | ī             | Γ.                                                                           |
|                                                                                                 |                                                   |                                                           | -                                      | _                                  | 0                                     | -                                |                             | _              |                       |                | -                  | -             |                                                                              |
|                                                                                                 |                                                   |                                                           |                                        |                                    |                                       |                                  |                             |                |                       |                |                    |               |                                                                              |
|                                                                                                 |                                                   |                                                           |                                        |                                    |                                       |                                  |                             |                |                       |                |                    |               |                                                                              |
|                                                                                                 |                                                   |                                                           |                                        |                                    |                                       |                                  |                             |                |                       |                |                    |               |                                                                              |
|                                                                                                 |                                                   |                                                           |                                        |                                    |                                       |                                  |                             |                |                       |                |                    |               |                                                                              |
|                                                                                                 |                                                   |                                                           |                                        |                                    |                                       |                                  |                             |                |                       |                |                    |               |                                                                              |
| Suggested ann                                                                                   | nex: Saf                                          | etv &                                                     | secu                                   | rity pl                            | an                                    |                                  |                             |                |                       |                |                    |               |                                                                              |
| Suggested ann                                                                                   | nex: Saf                                          | ety &                                                     | secu                                   | rity pl                            | an                                    |                                  |                             |                |                       |                |                    |               |                                                                              |
| Suggested ann<br>Add new a                                                                      | nex: Safo                                         | ety &                                                     | secu                                   | rity pl                            | an                                    |                                  |                             |                |                       |                |                    |               |                                                                              |
| Suggested ann<br>Add new a                                                                      | nex: Safo                                         | ety &                                                     | secu                                   | rity pl                            | an                                    |                                  |                             |                |                       |                |                    |               | Add file                                                                     |
| Suggested ann<br>Add new a<br>3.7 Media                                                         | nex: Saf                                          | ety &                                                     | secu                                   | rity pl                            | an                                    |                                  |                             |                |                       |                |                    |               | Add file                                                                     |
| Add new a<br>Add new a<br>3.7 Media<br>Describe your to                                         | eam's p                                           | ety &                                                     | bles re                                | rity pl                            | an<br>ng ha                           | indlin                           | g mea                       | dia. W         | /ho v                 | vill b         | ethe               | e sp          | Add file<br>okesperson, what are they allowed to say, how and                |
| Add new a<br>Add new a<br><b>3.7 Media</b><br>Describe your to<br>where they sho                | nnex/in<br>nnex/in<br>eam's p<br>uld repo         | ety &<br>nage<br>rincip                                   | secu<br>oles re                        | rity pl<br>egardi<br>edia c        | an<br>ng ha<br>ontac                  | indlin<br>its etc                | g med                       | dia. W         | /ho v                 | vill b         | e the              | e sp          | Add file<br>okesperson, what are they allowed to say, how and                |
| Add new a<br>Add new a<br><b>3.7 Media</b><br>Describe your to<br>where they sho<br>Paragraph v | eam's p<br>uld repo                               | rincip<br>ort aff                                         | bles reter me                          | rity pl<br>egardi<br>edia c<br>2 ~ | ng haontac                            | indlin<br>ts etc                 | g med                       | dia. W         | /ho v<br>ì≣           | vill b         | e the              | e sp          | Add fil<br>okesperson, what are they allowed to say, how and<br><i>I</i> .   |
| Add new a<br>Add new a<br>3.7 Media<br>Describe your to<br>where they sho<br>Paragraph v        | nnex/in<br>eam's p<br>uld repo<br>B I             | rincip<br>ort aff                                         | bles ret<br>ter ma                     | egardi<br>edia c                   | ng ha<br>ontac                        | indlin<br>its etc                | g med                       | dia. V         | /ho v<br>i≡           | ill b          | e the              | e sp          | Add fil<br>okesperson, what are they allowed to say, how and<br><i>I</i>     |
| Add new a<br>Add new a<br><b>3.7 Media</b><br>Describe your to<br>where they sho<br>Paragraph ~ | nnex/in<br>nnex/in<br>eam's p<br>uld repo<br>B I  | ety &<br>nage<br>rincip<br>prt afi<br><del>\$</del>       | bles reter me                          | egardi<br>edia c                   | ng ha<br>ontac                        | andlin<br>ts etc                 | g med                       | idia. W        | /ho v                 | iill b         | e th∢<br>€         | e sp          | Add file<br>okesperson, what are they allowed to say, how and<br><i>I</i>    |
| Add new a<br>Add new a<br>3.7 Media<br>Describe your to<br>where they sho<br>Paragraph v        | nnex/in<br>eam's p<br>uld repo<br>B I             | ety &<br>nage<br>rincip<br>port afi                       | secu<br>bles re<br>ter m<br><u>A</u> ~ | egardi<br>edia c                   | an<br>ng ha<br>ontac                  | ndlin<br>its etc                 | g med<br>::<br>= =          | ilia. W        | /ho w<br>i≣           | vill b         | e the              | e sp          | Add fil<br>okesperson, what are they allowed to say, how and<br><i>I</i>     |
| Add new a<br>Add new a<br>3.7 Media<br>Describe your to<br>where they sho<br>Paragraph v        | nnex/in<br>eam's p<br>uld repo<br>B I             | ety &<br>nage<br>rincip<br>ort aff<br><del>S</del>        | secu<br>bles re<br>ter m<br><u>A</u> ~ | egardi<br>edia c                   | ng ha<br>ontac                        | nndlin<br>ts etd<br>₹            | g mea<br>2.<br>E E E        | dia. W         | /ho w<br>i≘           | i≣             | e the              | e sp          | Add fil<br>okesperson, what are they allowed to say, how and<br>I            |
| Add new a<br>Add new a<br>3.7 Media<br>Describe your to<br>where they sho<br>Paragraph ~        | nnex/in<br>eam's p<br>uld repo<br>B I             | ety &<br>nage<br>rrincip<br>S<br>S                        | bles reter m<br>A v                    | egardi<br>edia c<br>2 ~            | an<br>ng ha<br>ontac<br>$\mathscr{S}$ | Indlin<br>Its etc                | g mea<br><br>= =            | dia. W         | /ho w<br>ì≣           | ill bi         | e the              | e sp<br>∑Ξ    | Add file<br>okesperson, what are they allowed to say, how and<br><i>I</i>    |
| Add new a Add new a Add new a Add new a Add new a Add new a Guggested ann Add new a             | nnex/in<br>eam's p<br>uld repo<br>B I             | ety &<br>nage<br>rincip<br>ort aff<br><del>S</del><br>eam | bles reter m<br>A v                    | egardi<br>edia c<br>2 ~            | ng ha<br>ontac                        | ndlin<br>ts etd<br>≣             | g mea<br>고<br>폰 프<br>nd-ou  | dia. W         | /ho w<br>i≣           | iill bi<br>i≡  | e the<br>€         | e sp<br>∑≣    | Add fik<br>okesperson, what are they allowed to say, how and<br>I.           |
| Add new a Add new a Add new a Add new a Add new a Guggested ann Add new a                       | nnex/in<br>eam's p<br>uld repo<br>B I<br>nexes: T | ety &<br>nage<br>rincip<br>ort aff<br><del>S</del><br>eam | secu<br>bles re<br>ter m<br>A v        | rity pl<br>egardi<br>edia c<br>2 ~ | an<br>ng ha<br>ontac<br>Ø             | indlin<br>its etc<br>≣<br>lia ha | g mea<br>::<br>= =<br>nd-ou | dia. V         | /ho v<br>i≣<br>edia j | iill bi<br>i≘  | e the<br>Œ<br>et g | e sp<br>Æ     | Add file<br>okesperson, what are they allowed to say, how and<br><i>I</i>    |

| Add extra file                                                                                                    |
|----------------------------------------------------------------------------------------------------|
| Add an extra file                                                                                                    |
| Add file                                                                                                    |
|                                                                                                    |
| 9 Demobilization                                                                                                    |
| <b>9.1 Exit strategy</b><br>Description of exit strategy and key tasks for team management during demobilization phase (e.g. reporting responsibilities, donation principles and responsibilities).                                     |
| Paragraph ∨ B I S A ✓ Z ✓ S E E E E E E E I.                                                                                                    |
| Suggested annexes: Demobilization form, Donation form                                                                                                    |
| Add new annex/image                                                                                                    |
| Add file                                                                                                    |
| <b>9.2 Logistic arrangements</b><br>Describe your team's logistical arrangements during demobilization phase (e.g. packing equipment, transport of personnel to<br>RDC and departure point, procedures in RDC, customs procedures etc.) |
| Paragraph $\vee$ <b>B</b> $I \xrightarrow{\bullet} \underline{A} \vee \underline{\ell} \vee \mathscr{O}$ $\Xi \xrightarrow{\bullet} \overline{\Xi} \equiv$ $\Xi \xrightarrow{\bullet} \overline{\Xi} \xrightarrow{\bullet} I_{A}$       |
|                                                                                                    |
| Add extra files                                                                                                    |
| Add an extra file                                                                                                    |
| Add file                                                                                                    |

| escribe your te                                                                                                    | eam's                           | Deb                               | riet                                   | f/D                                            | efus             | e and                                                                                                    | Psych                                                                                                    | olog      | gica      | l Sup  | port              | proc                     | edure                        | es c           | on arrival to home country.                                                                                                    |
|----------------------------------------------------------------------------------------------------|---------------------------------|-----------------------------------|----------------------------------------|------------------------------------------------|------------------|----------------------------------------------------------------------------------------------------|----------------------------------------------------------------------------------------------------|-----------|-----------|--------|-------------------|--------------------------|------------------------------|----------------|----------------------------------------------------------------------------------------------------|
| Paragraph 🗸                                                                                                    | в                               | Ι.                                | 5                                      | A                                              |                  | ~ 5                                                                                                    | =                                                                                                    | Ξ         | =         | =      | łΞ                | :=                       | a 2                          | =              | Γ <sub>x</sub>                                                                                                    |
|                                                                                                    |                                 |                                   |                                        | _                                              |                  |                                                                                                    |                                                                                                    |           |           |        | -                 |                          |                              |                |                                                                                                    |
|                                                                                                    |                                 |                                   |                                        |                                                |                  |                                                                                                    |                                                                                                    |           |           |        |                   |                          |                              |                |                                                                                                    |
|                                                                                                    |                                 |                                   |                                        |                                                |                  |                                                                                                    |                                                                                                    |           |           |        |                   |                          |                              |                |                                                                                                    |
|                                                                                                    |                                 |                                   |                                        |                                                |                  |                                                                                                    |                                                                                                    |           |           |        |                   |                          |                              |                |                                                                                                    |
|                                                                                                    |                                 |                                   |                                        |                                                |                  |                                                                                                    |                                                                                                    |           |           |        |                   |                          |                              |                |                                                                                                    |
|                                                                                                    |                                 |                                   |                                        |                                                |                  |                                                                                                    |                                                                                                    |           |           |        |                   |                          |                              |                |                                                                                                    |
| 2 Lessons ide                                                                                                    | entifi                          | ed                                |                                        |                                                |                  |                                                                                                    |                                                                                                    |           |           |        |                   |                          |                              |                |                                                                                                    |
| escribe how v                                                                                                    | ourte                           | eu<br>am :                        | anc                                    | l cur                                          | nor              | t orda                                                                                                    | nizati                                                                                                    |           | an a      | danti  | fy log            | song                     | learn                        | hou            |                                                                                                    |
| rescribe now y                                                                                                    | Juille                          | ann                               |                                        |                                                | 26.25.21         |                                                                                                    |                                                                                                    |           | 2010 10   | 10111  |                   | SOLE                     | ear                          | ieu            | i and what are the procedures to implement th                                                                                                    |
| ssons into con                                                                                                    | nina                            | opera                             | atic                                   | ns                                             | .00.             | e el gu                                                                                                    | nzauv                                                                                                    |           |           | uenu   | ly los            |                          |                              |                | I and what are the procedures to implement th                                                                                                    |
| essons into con                                                                                                    | ning                            | opera                             | atic                                   | ns.                                            |                  | - Julie                                                                                                    | IZaci                                                                                                    |           | /111.10   | uenu   | ly ice            |                          |                              |                | and what are the procedures to implement th                                                                                                    |
| essons into con<br>Paragraph v                                                                                                    | B                               | I ·                               | stic                                   | A                                              | ~ 🖉              | ~ <i>6</i>                                                                                                    |                                                                                                    | =         | =         |        | 1                 | ≣                        | ∉ 8                          |                | I and what are the procedures to implement the I                                                                                                    |
| essons into con<br>Paragraph v<br><b>D.3 Post missic</b>                                                                                                    | B<br>Don m                      | I ·                               | s<br>S                                 | hec                                            | ks               | ~ <i>5</i>                                                                                                    |                                                                                                    | E         | =         |        | 1                 | :=                       | <b>€</b> 8                   |                | I and what are the procedures to implement the                                                                                                    |
| Paragraph v<br><b>D.3 Post missic</b><br>Describe the pro-                                                                                                    | B<br>Don me<br>occess           | edica                             | s<br>S<br>I c<br>res                   | hec                                            | × 🖉              | v 6                                                                                                    |                                                                                                    | E         | -=<br>che | ck fo  | i =               | ;=                       | ₫ 2                          | ∎              | f and what are the procedures to implement the formation of the procedures of the procedures to implement the formation of the procedures of the procedures |
| Paragraph <  Comparison of the second second | ning<br>B<br>on m<br>ocess      | edica                             | ntic<br>S-                             | hec<br>A                                       | ks<br>sibil      | v s                                                                                                    |                                                                                                    | ical      | che       | eck fo | i =               | i=                       |                              | ≣<br>Iaf       | f and what are the procedures to implement th                                                                                                    |
| Paragraph <<br><b>D.3 Post missic</b><br>Paragraph <<br>Paragraph <<br>Paragraph <<br>Paragraph <<br>Paragraph <<br>Paragraph <<br>Paragraph <<br>Paragraph <<br>Paragraph <<br>Paragraph <<br>Paragraph <<br>Paragraph <<br>Paragraph <<br>Paragraph                                                                                                    | ning<br>B<br>on m<br>ocess<br>B | edica<br>I                        | ntic<br>S<br>Il c<br>S<br>S            | hec<br>pons.                                   | ks<br>sibil      | <ul> <li>S</li> <li>S</li> <li>S</li> </ul>                                                                                                    |                                                                                                    | ical<br>Ē | che       | ck fo  | iE<br>r the       | i=<br>pers               | ত য<br>onne<br>ত য           | ∎<br>I af      | f and what are the procedures to implement th<br>I.<br>fter mission.<br>I.                                                                                                    |
| Paragraph v                                                                                                    | ning<br>B<br>on m<br>ocess<br>B | edica<br>I ···                    | atic<br>S-<br>Il c<br>res<br>S-        | hec<br>A                                       | ks<br>sibil      | × &                                                                                                    |                                                                                                    | ical      | che       | ck fo  | l≡<br>r the<br>i≡ | ii<br>pers               | 로 된<br>onne<br>로 된           | ∎<br>I af      | f and what are the procedures to implement th<br>I.<br>fter mission.<br>I.                                                                                                    |
| Paragraph <<br><b>D.3 Post missic</b><br>Describe the pro-<br>Paragraph <                                                                                                    | B<br>B<br>B<br>B                | edica<br>I ···                    | atic<br>S-<br>Il cl<br>S-<br>S-        | hec<br>pons.                                   | ks<br>sibil      | <ul> <li>✓ </li> <li>✓ </li> <li></li></ul> | ) =<br>i med                                                                                                    | ical i    | che       | ck fo  | IE<br>IE          | i=<br>pers               | 로 원<br>onne<br>로 원           | ∎<br>I af      | I and what are the procedures to implement the<br>I.<br>fter mission.<br>I.                                                                                                    |
| Paragraph v<br><b>D.3 Post missic</b><br>Describe the pro-<br>Paragraph v                                                                                                    | B<br>Don me<br>occess<br>B      | edica<br>I ···                    | atic<br>S<br>Il c<br>S<br>S            | hec                                            | ks<br>sibil      | <ul> <li>✓ S</li> <li>ities of</li> <li>✓ S</li> </ul>                                                                                                    | ) E                                                                                                    | ical      | che       | ck fa  | iE<br>r the<br>iE | ii<br>pers               | 로 외<br>onne<br>로 외           | ∎<br>I af      | f and what are the procedures to implement the<br>I.  fter mission. I.                                                                                                    |
| Paragraph v<br><b>D.3 Post missic</b><br>Describe the pro-<br>Paragraph v                                                                                                    | B<br>Don mo<br>occess<br>B      | edica<br>and                      | nl c<br>res                            | hec                                            | ks<br>sibil      | ✓ Ø                                                                                                    | ) =                                                                                                    | ical (    | che       | ck fo  | iE<br>r the       | iii<br>pers              | (프 원<br>onne<br>(프 원         | ∎<br>Iaf       | I and what are the procedures to implement the<br>I.<br>fter mission.<br>I.                                                                                                    |
| Paragraph v<br><b>D.3 Post missic</b><br>Describe the pro-<br>Paragraph v                                                                                                    | B<br>Don ma<br>occess<br>B      | edica<br>and                      | atic<br>S-                             | hec<br>pons.                                   | ks<br>sibil      | <ul> <li>✓</li> <li>✓</li></ul>                                       | )                                                                                                    | ical E    | che       | ck fc  | iE<br>r the       | i≣<br>pers               | 로 원<br>onne<br>로 원           | ∎<br>I af      | I and what are the procedures to implement the<br>I.<br>fter mission.<br>I.                                                                                                    |
| Paragraph <  D.3 Post mission Describe the property of the property of the pro | B<br>B<br>B<br>B                | edica<br>i and<br>I               | atic<br>S-                             | hec<br>pons.                                   | ks<br>sibil      | ✓ J                                                                                                    | imed<br>imed<br>}   ≡                                                                                                    | ical I    | che       | ck fa  | i≡<br>r the<br>i≡ | i=<br>pers               | 로 한<br>onne<br>로 한           | ∎<br>I af      | I and what are the procedures to implement the<br>I.<br>fter mission.<br>I.                                                                                                    |
| Paragraph v<br>Paragraph v<br>D.3 Post mission<br>Describe the pro-<br>Paragraph v<br>D.4 Re-establis                                                                                                    | B<br>B<br>B<br>B<br>B           | edica<br>and<br>I ·               | atic<br>S<br>Il C<br>Res<br>S          | hec<br>pons.                                   | ks<br>sibil      | <ul> <li>✓</li> <li>✓</li></ul>                                       | imed<br>imed<br>} ≡                                                                                                    | ical i    | che       | ck fc  | i≡<br>r the<br>i≡ | i=<br>pers               | ৰ হ<br>onne<br>ৰ হ           | ∎<br>I af      | I and what are the procedures to implement the<br>I.                                                                                                    |
| Paragraph < D.3 Post mission Describe the property of the property of the prop | B<br>B<br>B<br>B<br>Shing       | edica<br>and<br>I<br>ope          | ni c<br>s<br>s<br>s<br>res<br>s        | hec<br>spon<br>A                               | ks<br>sibil<br>2 | <ul> <li>J</li> <li>J</li></ul>                                       | imed<br>imed<br>i ≡<br>s                                                                                                    | ical a    |           | e-est  | i≣<br>r the<br>i≡ | i=<br>pers<br>i=         | ত হ<br>onne<br>ত হ<br>হ<br>হ | ∎<br>I af<br>∎ | fand what are the procedures to implement the<br><i>I</i> .<br>fter mission.<br><i>I</i> .<br>ponal readiness.                                                                                                    |
| Paragraph < D.3 Post mission Paragraph < D.3 Post mission Paragraph < D.4 Re-establis Describe shortly Paragraph <                                                                                                    | B<br>B<br>B<br>B<br>Shing<br>C  | edica<br>and<br>I<br>ope<br>proce | atic<br>S-<br>I c<br>res<br>S-<br>rati | hec<br>pons.<br>A<br>pons.<br>A<br>iona<br>and | ks<br>sibil<br>v | ✓ J ities of ✓ J adines aonsib ✓ J                                                                                                    | interior interior interio interior interior interior interior interior interior inte | ical<br>= |           | e-est  | il=               | i=<br>pers<br>i=<br>hing | ৰ হ<br>onne<br>ৰ হ<br>opera  | ∎<br>I af<br>∎ | fter mission.                                                                                                    |

| <b>dd extra files</b><br>Add an extra file |          |
|--------------------------------------------|----------|
|                                            |          |
| ,                                          | Add file |

|     |             | Howdy, laura hokkanen | િ ૧      |
|-----|-------------|-----------------------|----------|
|     | 1.)<br>-    |                       |          |
| For | ms Logout   |                       |          |
|     |             |                       |          |
|     |             |                       |          |
|     |             |                       |          |
|     |             |                       |          |
|     |             |                       |          |
|     |             |                       |          |
|     |             |                       |          |
|     |             |                       |          |
|     |             |                       |          |
|     |             |                       |          |
|     |             |                       |          |
|     |             | Save                  | banges   |
|     |             |                       | nunges   |
|     |             |                       |          |
|     |             |                       |          |
|     |             | _                     |          |
|     |             |                       | <b>.</b> |
|     |             |                       |          |
|     |             |                       | <b>.</b> |
|     | Add history |                       |          |
|     |             |                       | ~        |